(一) 学生申请

1. 学生登录扬华素质网个人后台,进入"奖助学金评选"版块,选择需要申请的奖项,点击"申请";

| 奖助学金评选         | 王 《 首页 专项奖助学金 ●                                                                                                | ▶ 关闭操作- 关闭                                                         |
|----------------|----------------------------------------------------------------------------------------------------|--------------------------------------------------------------------|
| 田家 実学金     1   | 选择申请奖项类型 当前批次名称: 2020年新疆籍家庭经济困难学生专项资助评选 ▼                                                                      |                                                                    |
| 国 国家励志 20 20 4 | 学年: 2019-2020学年 2 选择申请奖项批次 起止时间: 2020-05-18至2020-05-29                                                         |                                                                    |
|                | 批次状态: 该批次院系已整体提交给学校,不能再申请! 请选择 奖项: 新疆籍家庭经济困难学生专项资助二等困难资助 ▼                                                     |                                                                    |
| ■ 国家助学金        | 1000年1月1日日日日日日日日日日日日日日日日日日日日日日日日日日日日日日日日                                                                       | 奖项介绍 申请此奖项>>                                                       |
| 1 学校奖助学金       | ▶ 专项奖助学金 一 已申请奖项 共检索到 共检索到 人名英格兰人 人名英格兰人 人名英格兰人 人名英格兰人 人名英格兰人 人名英格兰人 人名英格兰人 人名英格兰人 人名英格兰人 人名英格兰人 人名英格兰人 人名英格兰人 | ●<br>●<br>●<br>●<br>●<br>●<br>●<br>●<br>●<br>●<br>●<br>●<br>●<br>● |
| ■ 专项奖助学会       | 未找到相关数据                                                                                                    |                                                                    |
|                | 共检索到 0 条记录,每页 50 条,第 1/0 页   首 页   上一页   下一页                                                                   | 尾页 跳转到第二 页跳转                                                       |
|                |                                                                                                    |                                                                    |
|                |                                                                                                    |                                                                    |
|                |                                                                                                    |                                                                    |

- 2. 按照奖项申请页面提示,如实填写信息并提交;
- 3. 如奖项申请错误,在辅导员审核前(即状态为"待辅导员审核"),可直接调整奖项或撤销申请,重新申请其他奖项;

| 学校奖助学金 - 已申请奖项 |      |           | 2                     | 共检索到                  | 条,共 1 ]    |          |          |
|----------------|------|-----------|-----------------------|-----------------------|------------|----------|----------|
| 奖项名称           | 奖项金额 | 学年        | 批次名称                  | 开始时间                  | 结束时间       | 审批状态     | 奖项调整     |
| 二等综合奖学金        | 2000 | 2018-2019 | 2018-2019学年本科生综合奖学金评选 | 2019-10-24            | 2019-11-19 | 辅导员打回到学生 | 奖项调整     |
|                |      |           | 共检索到 1 条记录,每页 50 条,第  | <mark>1/1 页</mark> 首页 | 上一页一下一页    | 尾 页 跳转到第 | - NO. 44 |

4. 国家励志奖学金后续如需打印纸质申请审批表,请在公示后点击"打印"并导出 PDF 格式,自行打印,具体见下图:

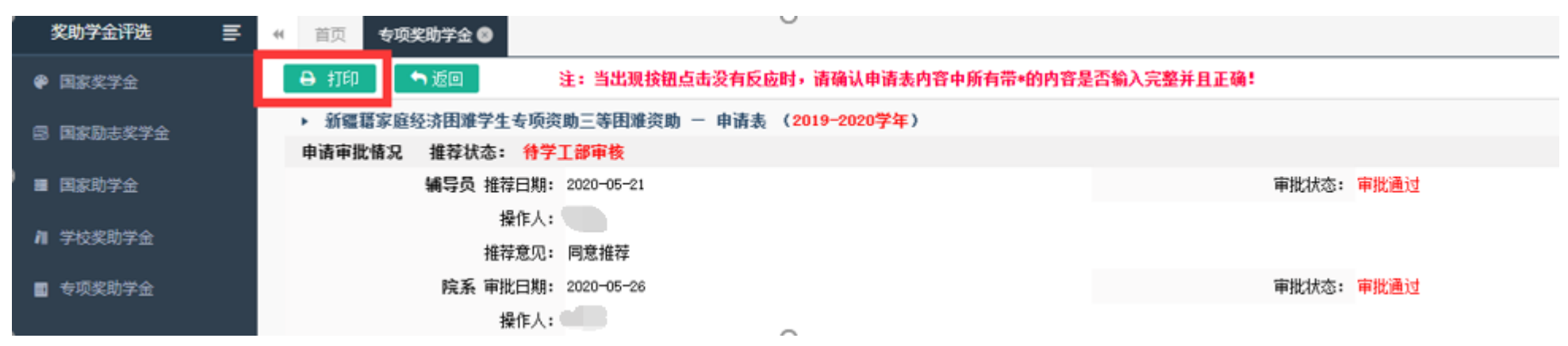

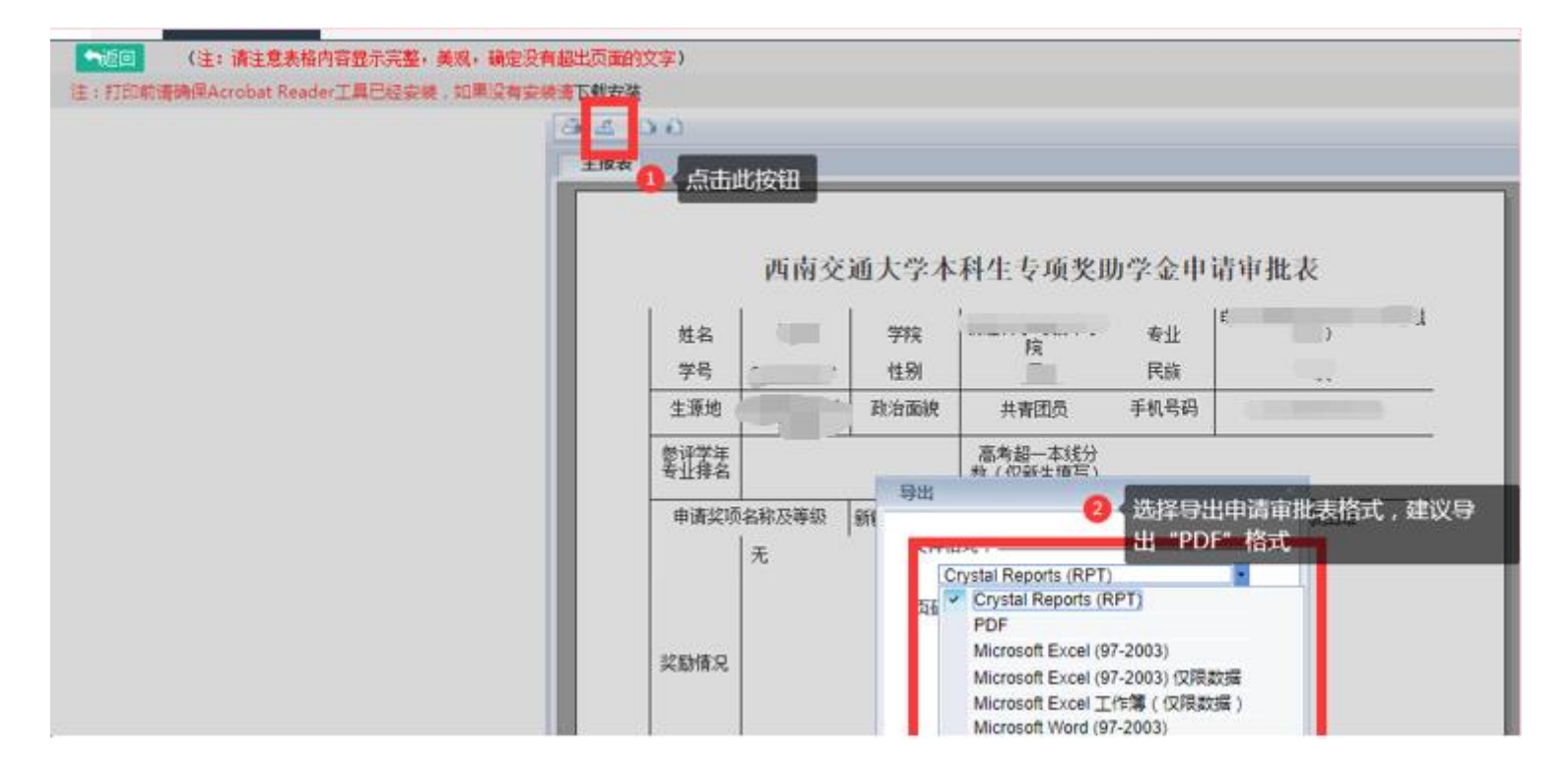

5. 提交申请后,可在"奖助学金评选"版块或"流程监控"版块,查看申请的状态与进度,具体查看院网公示;

| (    | ● 首页 国家奖学金 ● 专项奖目               | 助学金 🛛                     |           |                     |                             |               |            |                     | ▶ 关闭操作       | <ul> <li>关闭</li> </ul> |
|------|---------------------------------|---------------------------|-----------|---------------------|-----------------------------|---------------|------------|---------------------|--------------|------------------------|
|      | 当前批次名称:                         | 2020年新疆籍家庭组               | 经济困难学生专项资 | 助评选 ▼               |                             |               |            |                     |              |                        |
|      | 学 年:                            | 2019-2020学年               |           |                     | 起止时间: 2020-05-18至2020-05-28 |               |            |                     |              |                        |
|      | 批次状态:                           | 批次状态:该批次院系已整体提交给学校,不能再申请! |           |                     | 请选择 奖项:                     | 新疆籍家庭经济困难学生专项 |            |                     |              |                        |
|      | 实项介绍,                           |                           |           |                     |                             | 奖项介绍 申请       | 申请此奖项>>    |                     |              |                        |
|      | ▶ 专项奖助学金 - 已申请奖项                | į                         |           |                     |                             |               | 共检索到       | 则 1 条记录,每页 <b>9</b> | 50 条,共       | 1页                     |
|      | 奖项名称                            | 奖项金额                      | 学年        | 批                   | 次名称                         | 开始时间          | 结束时间       | 审批状态                | 奖项词          | 周整                     |
|      | 新疆籍家庭经济困难学生专项资助三等<br>资 <u>助</u> | 困难                        | 2019-2020 | 2020年新疆籍家庭经济困难学生专项资 | 即评选                         | 2020-05-18    | 2020-05-28 | 待学工部审核              | 奖项           | 周整                     |
| 方式一: |                                 |                           |           |                     | 共检索到 1 条记录,每页 50 务          | €,第 1/1 页 首页  | 上一页 下一页    | <b>先 × 以</b> 限到另    | <b>5</b> 跳 转 |                        |

|      | ٩                          |                  |        | 搜索              |                 |
|------|----------------------------|------------------|--------|-----------------|-----------------|
|      | <ul> <li>Q 流程监控</li> </ul> |                  |        |                 | 5               |
|      | 申请项目                       | 申请时间             | 2 即可   | 可以看到相关申请的审批流程及状 | 恭 0             |
|      | 专项奖助学金申请审批                 | 2020-05-21 15:22 | 待学工部审核 |                 |                 |
|      | 专项奖助学金申请审批                 | 2020-05-20 17:53 | 撤销申请   | 25%             | 山市山 流程<br>监控"按键 |
| 方式二: |                            |                  |        |                 |                 |

## 【注意事项】

- 以下申请信息将直接调用扬华系统中学生填写的参评学年的扩展信息(需为辅导员审核通过的扩展信息)。请学生在申请奖项前,及时进入"学生 信息管理"版块,完善个人扩展信息并由辅导员审核,以便申请奖助学金时调用数据。
- 建议学生获得荣誉、获奖时,及时登录扬华素质网进入"学生信息管理"版块,填写个人扩展信息(注意填写正确的获奖学年,详见下图),辅导员及时审核。避免在评奖季,学生集中添加扩展信息,导致系统混乱,延长奖助学金审批时间。

| 任职信息                    |                                                                                                    |                 |            |               |            |
|-------------------------|----------------------------------------------------------------------------------------------------|-----------------|------------|---------------|------------|
|                         | ·····································                                                                                                    | 关数据             |            |               |            |
| 荣誉及获奖信息                 | 具体情况请至个人信息板块扩展信息内维护,并通过辅导员审核]                                                                                                    |                 |            |               |            |
|                         |                                                                                                    | 送数据             |            |               |            |
| 科研项目信息[具体               | 情况请至个人信息板块扩展信息内维护,并通过辅导员审核]                                                                                                    |                 |            |               |            |
|                         |                                                                                                    | 关数据             |            |               |            |
| 论文及出版物信息                | 具体情况请至个人信息板块扩展信息内维护,并通过辅导员审核】                                                                                                    |                 |            |               |            |
|                         | 未找到相                                                                                                    | 关数据             |            |               |            |
| 专利信息[具体情况               | 清至个人信息板块扩展信息内维护,并通过辅导员审核]                                                                                                    |                 |            |               |            |
|                         | 未找到相                                                                                                    | 关数据             |            |               |            |
| 实践及活动信息 <mark>[具</mark> | 体情况请至个人信息板块扩展信息内维护,并通过辅导员审核]                                                                                                    |                 |            |               |            |
|                         | 未找到相                                                                                                    | 关数据             |            |               |            |
|                         |                                                                                                    |                 |            |               |            |
| 学生信息管理                  | ●     ●     ●     ●     ●     ●     ●     ●     ●     ●     ●     ●     ●     ●     ●     ●     ●     ●     ●     ●     ●     ●     ●     ●     ●     ●     ●     ●     ●     ●     ●     ●     ●     ●     ●     ●     ●     ●     ●     ●     ●     ●     ●     ●     ●     ●     ●     ●     ●     ●     ●     ●     ●     ●     ●     ●     ●     ●     ●     ●     ●     ●     ●     ●     ●     ●     ●     ●     ●     ●     ●     ●     ●     ●     ●     ●     ●     ●     ●     ●     ●     ●     ●     ●     ●     ●     ●     ●     ●     ●     ●     ●     ●     ●     ●     ●     ●     ●     ●     ●     ●     ●     ●     ●     ●     ●     ●     ●     ●     ●     ●     ●     ●     ●     ●     ●     ●     ●     ●     ●     ●     ●     ●     ●     ●     ●     ●     ●     ●     ●     ●     ●     ●     ●     ●     ●< |                 |            |               | H          |
| 党 个人信息                  | + 新增                                                                                                    |                 |            |               |            |
| 11 学生扩展信息 、             | ▶ 荣誉及获奖信息                                                                                                    |                 |            | 共检索到          | 2 条记录,每页 5 |
|                         | 获奖名称                                                                                                    | 活动级别            | 获奖时间       | 学年            | 状态         |
| 任职信息                    | 综合三等奖学会                                                                                                    | 校级              | 2018-12-01 | 2017-2018学年   | 审批通过       |
| 荣誉及获奖信息                 | 二等综合奖学金                                                                                                    | 校级              | 2017-10-01 | 2016-2017学年   | 审批通过       |
| 科研项目信息                  | 1 《根据实际情况,填写对应的拓展信息,等待辅导员审核 共检索到 2                                                                                                    | 条记录,每页 50 条,第 1 | /1页 首页     | [上一页] [下一页] 尾 | 页 跳转到第     |
| 论文及出版物信息                |                                                                                                    |                 |            |               |            |

**专利信息** 专业技能信息

6

1

| 学生信息管理   | ≣ | ● 首页 个人信息 ◎ 荣  | きびまた (1995) きょうしん いっぽう いっぽう しんしょう きんしん きんしん きんしん きんしん しんしん しんしん しんしん きんしん きんしん しんしん しんしん しんしん しんしん きんしん しんしん しん |                                                                                                    | ▶ 关闭 | 鼻作▼ 关闭 |
|----------|---|----------------|----------------------------------------------------------------------------------------------------|----------------------------------------------------------------------------------------------------|------|--------|
| 오 个人信息   |   | 🛛 🛛 保存 📄 🔄 返回  |                                                                                                    |                                                                                                    |      |        |
| 加 受开扩展信息 |   | ▶ 荣誉及获奖信息      |                                                                                                    |                                                                                                    |      |        |
|          | Ť | 基本信息           |                                                                                                    |                                                                                                    |      |        |
| 任职信息     |   | 姓名             | a: .                                                                                                    | 学号:                                                                                                    |      |        |
| 荣誉及获奖信息  |   | 所在院系           | £: t                                                                                                    | 所学专业: 师学专业: 师学专业: 师学专业: 师学专业: 师学专业: 师学专业: 师学专业: 师学专业: 师学专业: 师学专业: 师学专业: 师学专业: 师学专业: 师学专业: 师学专业: 师学专业: 师学专业: 师学专业: 师学专业: 师学专业: 师学专业: 师学专业: 师学专业: 师学专业: 师学专业: 师学专业: 师学专业: 师学专业: 师学专业: 师学专业: 师学专业: 师学专业: 师学专业: 师学专业: 师学专业: 师学专业: 师学专业: 师学专业: 师学专业: 师学专业: 师学专业: 师学专业: 师学专业: 师学专业: 师学专业: 师学专业: 师学专业: 师学专业: 师学 |      |        |
| 科研项目信息   |   | 所在年级           | 吸:                                                                                                    | 所在班级:                                                                                                    |      |        |
| 论文及出版物信息 |   | 联系电话           | 舌:                                                                                                    | 邮箱:                                                                                                    |      |        |
| 专利信息     |   | 荣誉及获奖信息 (* 所有信 | 信 <u>自也必须描写 *)</u>                                                                                                    |                                                                                                    |      |        |
| 专业技能信息   |   | 学年             | ₹ 2019-2020学年 ▼ *                                                                                                    | 1 ( 此处学年应填与获得该奖项/荣誉的时间 所在的学年。                                                                                                    |      |        |
| 实践及活动信息  |   | 获奖名利           | <u>بە:</u>                                                                                                    | 例如:任2013年11月获计了2016-2019子中国家奖学壶,奖项石称为 2016-2013子中国家奖学壶<br>获奖时间为2019年11日,学年为2019-2020学年(即2019年11日所在的学年)                                                                                                    | *    |        |
|          |   | 颁奖单位           | <u></u>                                                                                                    |                                                                                                    | *    |        |
|          |   | 活动级另           | Bj: ▼ *                                                                                                    |                                                                                                    |      |        |
|          |   | 获奖时间           | 目: 请输入日期 *                                                                                                    |                                                                                                    |      |        |
|          |   |                | a                                                                                                    |                                                                                                    | ± H  | 传图片    |
|          |   | 相天业明材料         | 약:                                                                                                    |                                                                                                    |      |        |
|          |   |                | *                                                                                                    |                                                                                                    |      |        |
|          |   |                |                                                                                                    |                                                                                                    |      |        |
|          |   |                |                                                                                                    |                                                                                                    |      |        |
|          |   |                |                                                                                                    |                                                                                                    |      |        |